| データの保存場所について・・・・・       8-2         保存したデータを表示する・・・・       8-2         ファイルを利用する・・・・       8-3         ファイルを確認する・・・・       8-3         ファイルを確認する・・・・       8-4         ファイルやフォルダを管理する・・・       8-5         フォルダを作成する・・・・       8-5         ファイルを管理する・・・       8-5         ファイルをでになった。       8-5         ファイルをできでする・・・       8-7                                                                                                    |
|----------------------------------------------------------------------------------------------------|
| <ul> <li>データの保存場所について・・・・・8-2</li> <li>保存したデータを表示する・・・・8-2</li> <li>ファイルを利用する・・・・8-3</li> <li>ファイルを確認する・・・・・8-3</li> <li>ファイルを確認する・・・・・8-4</li> <li>ファイルやフォルダを管理する・・・・8-5</li> <li>フォルダを作成する・・・・・8-5</li> <li>ファイルを管理する・・・・8-5</li> <li>アッイルを管理する・・・・8-5</li> <li>キャルを管理する・・・・8-5</li> <li>キャルを管理する・・・・8-5</li> </ul>                                                                                                    |
| 保存したデータを表示する・・・・・8-2 ファイルを利用する・・・・8-3 ファイルを確認する・・・・・8-3 ファイルをなールに添付する・・・・8-4 ファイルやフォルダを管理する・・・・8-5 ファイルやではする・・・・・8-5 ファイルを管理する・・・・8-5 ファイルを管理する・・・・8-5 スクイルを管理する・・・・8-5 スクイルを管理する・・・・8-5 スクイルを管理する・・・・8-5 スクイルを管理する・・・・8-5 スクイルを管理する・・・・8-5 スクイルを管理する・・・・8-5 スクイルを管理する・・・・8-5                                                                                                    |
| ファイルを利用する・・・・・・8-3         ファイルを確認する・・・・・8-3         ファイルをなールに添付する・・・・・8-4         ファイルやフォルダを管理する・・・・・8-5         フォルダを作成する・・・・・8-5         ファイルを管理する・・・・・8-5         ファイルを管理する・・・・・8-5         ファイルを管理する・・・・・8-5         ファイルを育用する・・・・・8-5         ファイルをする・・・・・8-5         ファイルをする・・・・・8-5         ファイルをする・・・・・8-5         ファイルをする・・・・・8-5         ファイルをする・・・・・8-5         ファイルをする・・・・・・8-5         ファイルをする・・・・・・・8-5         ファイルをきまる・・・・・・・8-5         ファイルをきまる・・・・・・・・8-5         ファイルをきまる・・・・・・・8-5         ファイルをきまる・・・・・・8-5         ファイルをきまる・・・・・・・8-5         ファイルをきまる・・・・・・・・・・8-5         ファイルをきまる・・・・・・8-5         ファイルをきまる・・・・・・8-5         ファイルをきまる・・・・・・10         アイルをきまる・・・・・・・・・・・・・・・・・・・・・・・・・・・・・・・・・・・・ |
| ファイルを確認する・・・・・・・・・・・・・・・・・・・・・・・・・・・・・・・・・・・・                                                                                                    |
| ファイルをメールに添付する・・・・・・8-4<br>ファイルやフォルダを管理する・・・・・8-5<br>フォルダを作成する・・・・・8-5<br>ファイルを管理する・・・・・8-5                                                                                                    |
| <b>ファイルやフォルダを管理する 8-5</b><br>フォルダを作成する 8-5<br>ファイルを管理する 8-5                                                                                                    |
| フォルダを作成する・・・・・・・・・・・・・・・8-5<br>ファイルを管理する・・・・・・・・8-5<br>わい面を加工する                                                                                                    |
| ファイルを管理する・・・・・ 8-5                                                                                                    |
| おい両ち加てする 0.7                                                                                                    |
| 伊山岡を加上9 つ・・・・・・・・・・・・・・・・・・・・・・・・・・・・・・・・・・・・                                                                                                    |
| サイズを変更する・・・・・・・・・・・・・・・・ 8-7                                                                                                    |
| 静止画を回転する・・・・・・・・・・・・・・・・・ 8-7                                                                                                    |
| 保存形式を設定する・・・・・・・・・・・・・ 8-8                                                                                                    |

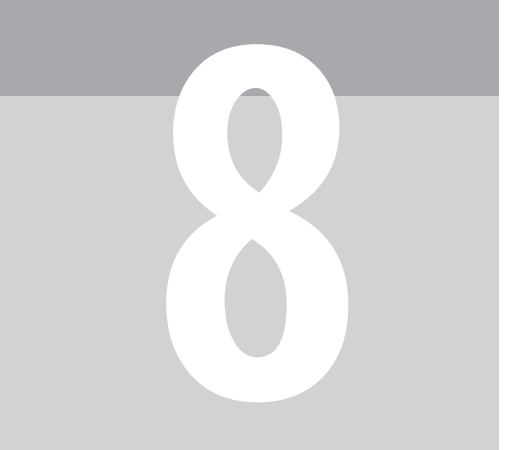

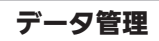

## ] データの保存場所について

0

2)

(ファイルー覧画面)。

本機のデータは、「データフォルダ」と呼 ばれる場所で管理されています。データ フォルダ内には、いくつかの保存場所 (フォルダ)があり、各機能でデータを作 成したり、メールやインターネットなど でデータを入手すると、自動的に該当す るフォルダへ保存されます。

| ピクチャー       | 撮影したり、メールやサイト<br>で入手した画像  |
|-------------|---------------------------|
| デコ絵文字       | デコラティブメールの絵文字             |
| サウンド        | ダウンロードしたサウンドや<br>録音した音声   |
| Flash®      | ダウンロードしたFlash®アニ<br>メーション |
| テンプ<br>レート  | デコラティブメールのテンプ<br>レート      |
| その他<br>ファイル | その他のファイル                  |

 電話帳やメールのデータは、データフォル ダではなく機能専用の場所に保存されて います。

### 著作権保護について

 ●ファイルによっては、著作権で保護され ているため、一部の機能が利用できない ことがあります。

| 保存したデータを表示する                                                                                                    | ● 便利な機能を使いこなす                                                                                                    |
|----------------------------------------------------------------------------------------------------|----------------------------------------------------------------------------------------------------|
| ● データフォルダ ● ● Image: Specific product of the spectrum in the spectrum in the spec | <ul> <li>ファイルー覧画面の表示を切り替える</li> <li>ファイルー覧画面で回◆データ管理</li> <li>●◆リスト表示切替◆●◆表示方法</li> <li>選択◆●</li> </ul>                                 |
| <ul> <li>□□□□□□□□□□□□□□□□□□□□□□□□□□□□□□□□□□□□</li></ul>                                                                                                    | <ul> <li>ファイル一覧画面のファイル名表示を切り替える(例:サウンドフォルダ)</li> <li>ファイル一覧画面で回◆民示切替◆●</li> <li>→表示方法選択◆●</li> <li>・フォルダによっては、利用できないことがあります。</li> </ul> |
| フォルダ内にフォルダ (サブフォルダ)<br>を作成しているときは、フォルダを選<br>び回を押すと、サブフォルダの表示/<br>非表示を切り替えられます。                                                                                                    | <ul> <li>ファイルー覧画面のファイルを並び替える</li> <li>ファイルー覧画面で回◆データ管理◆</li> <li>●並べ替え◆●◆並べ替え方法選択</li> </ul>                                            |
| <b>フォルダ選択◆●</b><br>フォルダ内のデータが表示されます                                                                                                    | ▶ •                                                                                                    |

本機のデータはデータフォルダで管理

# ファイルを利用する

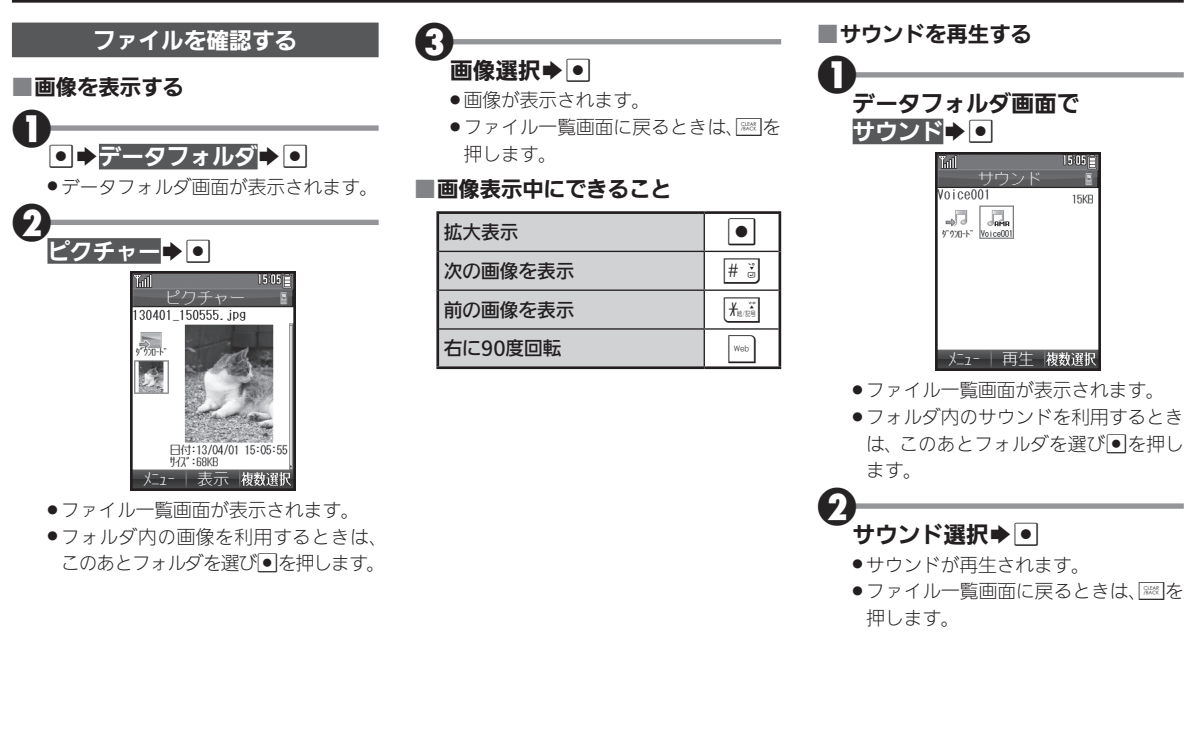

デ

· タ 管 理

## ファイルを利用する

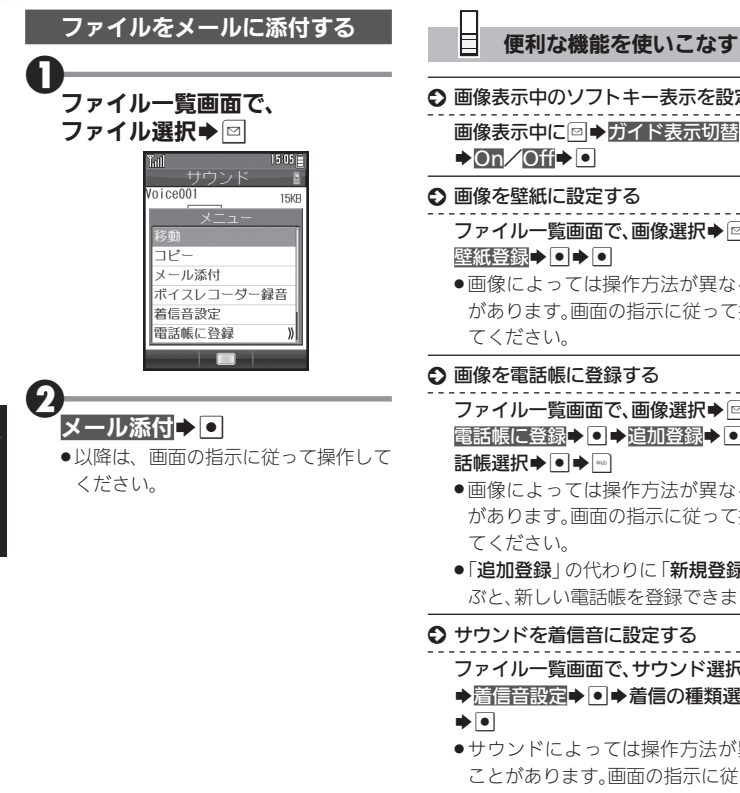

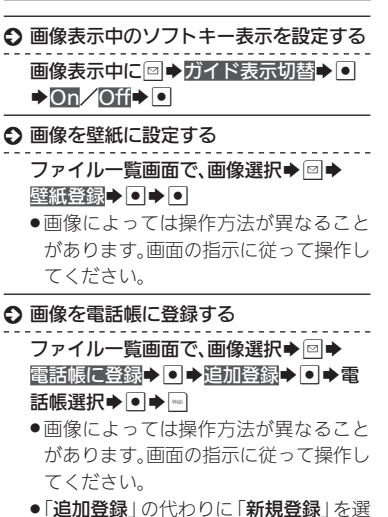

ぶと、新しい電話帳を登録できます。

### ● サウンドを着信音に設定する

- ファイルー覧画面で、サウンド選択●□
- ◆
  着信音設定
  ◆
  ●
  ◆
  着信の
  種類選択
- ●サウンドによっては操作方法が異なる ことがあります。画面の指示に従って操 作してください。

ファイルやフォルダを管理する

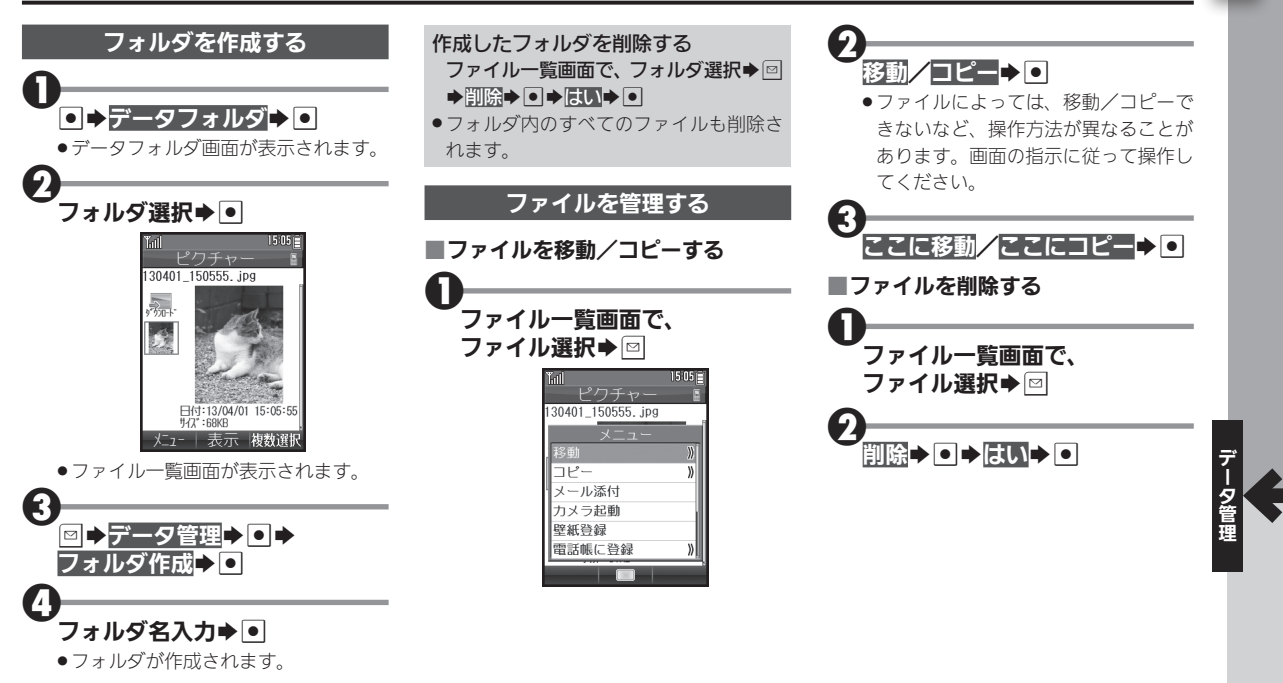

## ファイルやフォルダを管理する

## 便利な機能を使いこなす

#### ◆ ファイル名/フォルダ名を変更する

ファイルー覧画面で、ファイル/フォル ダ選択◆ □ ◆ データ管理 ◆ ● ◆ ファイ ル名変更/フォルダ名変更 ◆ ● ◆ ファ イル/フォルダ名変更 ◆ ●

●半角の「¥」、「/」、「:」、「;」、「,」、「<」、「>」、
 「Ⅰ」、「?」、「X」、「"」は、使用できません。

#### ○ ファイルを複数選択する

- ファイル一覧画面で
  →ファイル選択
- ▶●(☑表示)

E

- ファイル選択●●をくり返し、複数の ファイルを選びます。
- 選択を解除するときは、「」」が表示されているファイルを選び●を押します。

## ○ ファイルの詳細情報を確認する

ファイル一覧画面で、ファイル選択⇒□

**⇒**プロパティ**⇒** ●

#### ● メモリの使用状況を確認する

- データフォルダ画面でメモリ確認 ◆●
- 「他の使用データ:」には、保存されているデータの管理情報などの容量が含まれています。
- メモリの空き容量が不足すると、動作が 不安定になることがあります。空き容量 が不足する前に、不要なファイルは削除 してください。

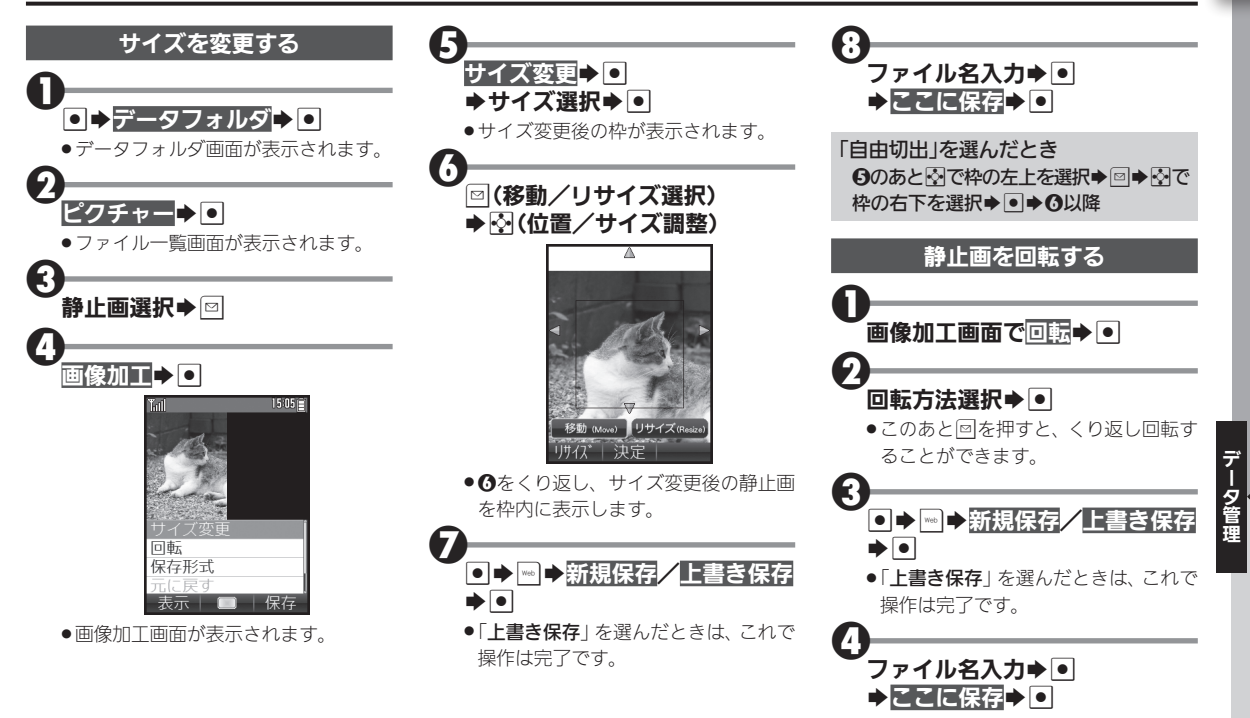

8-7

## 静止画を加工する

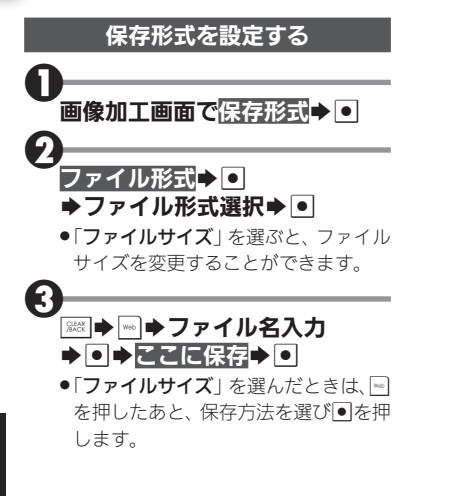